## 集団健診をご予約の方へ

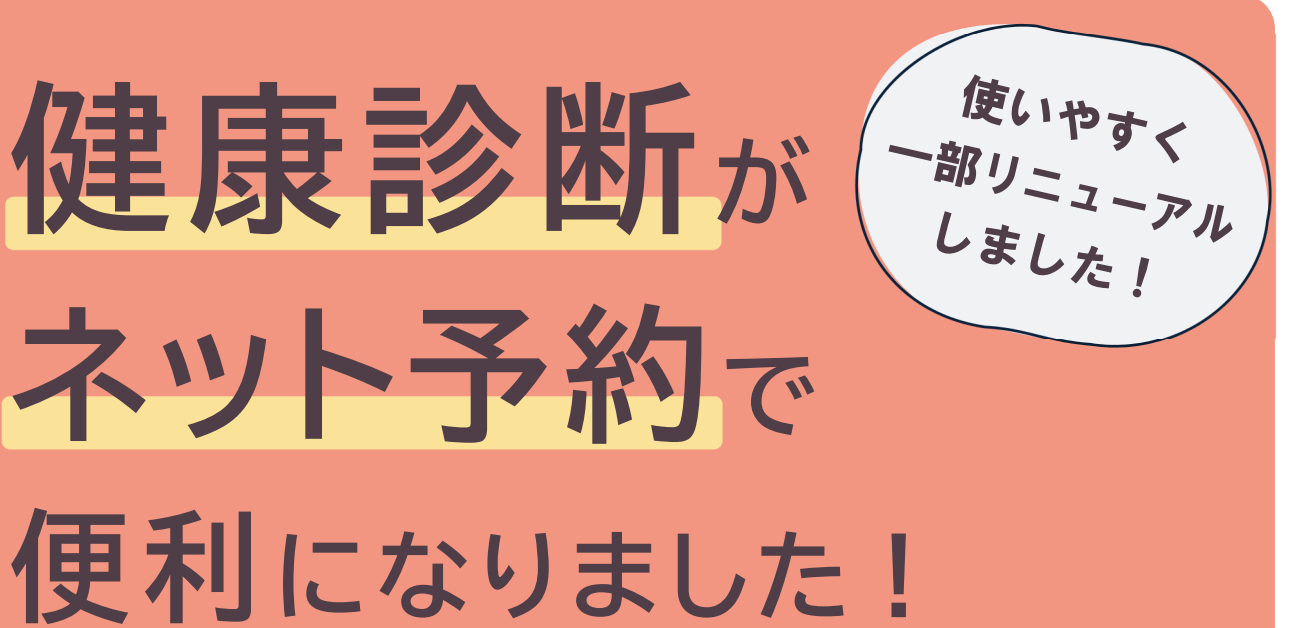

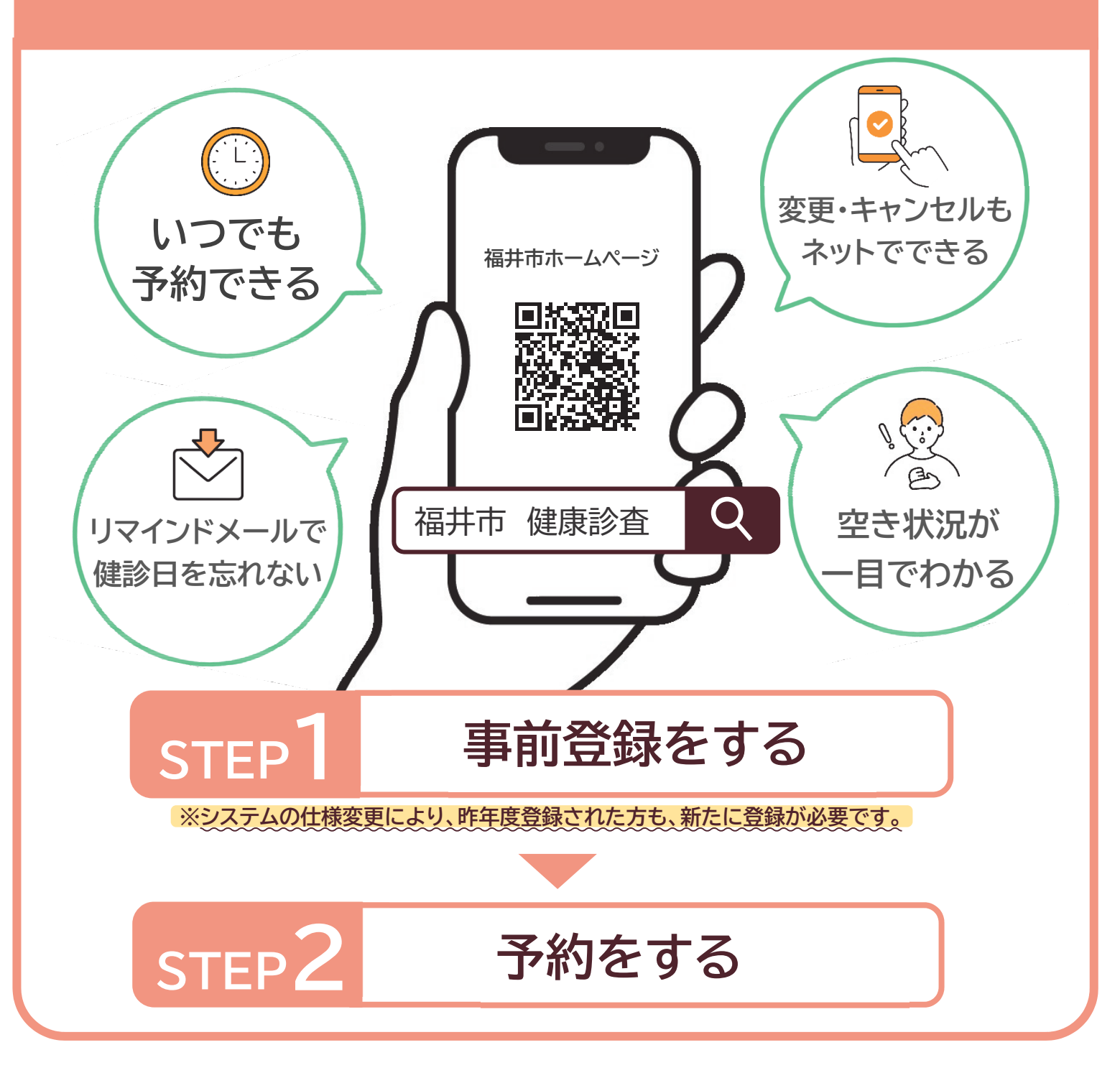

## STEP1 事前登録をする

登録には、メールアドレスが必要になります。事前にご準備ください。 ※お一人の登録につき、一つのメールアドレスが必要になります。

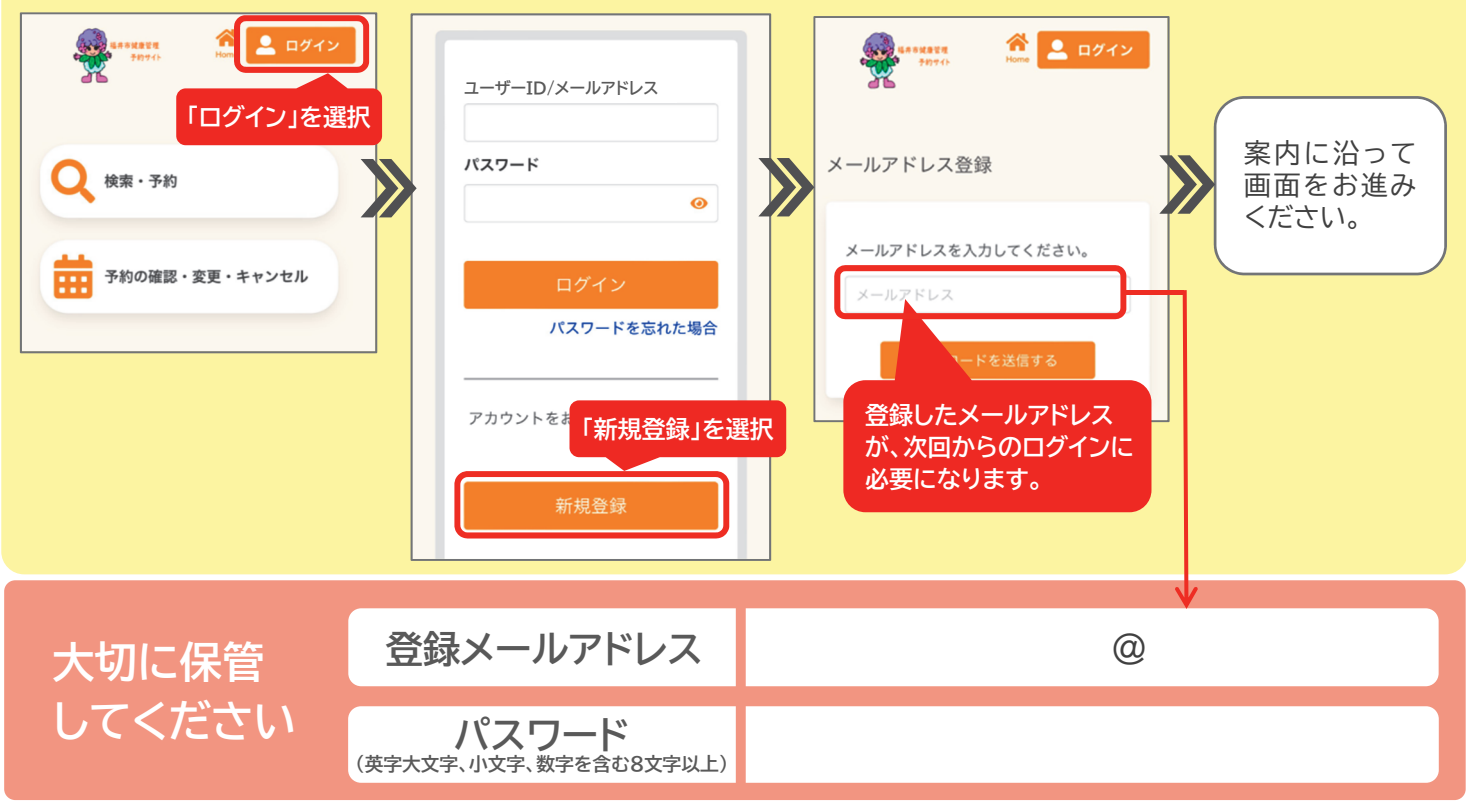

## STEP2 予約をする

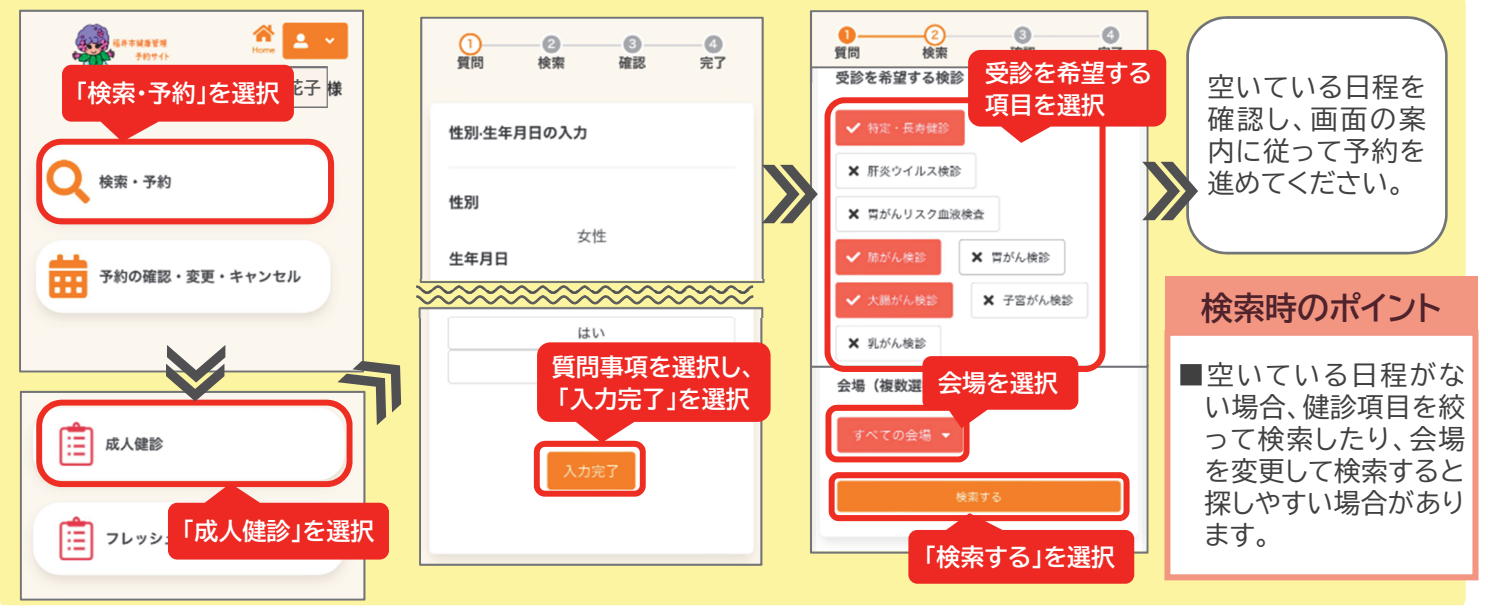

◆健診日の数日前に予約を締め切ります。ネット予約画面上で予約の変更・追加・キャンセルができない場合は、電話でお問い合わせください。

- ◆お一人の登録につき、1つのメールアドレスが必要になります。代理予約で2名以上の登録を行う場合は、人数分のメールアドレスをご準備の上、人数分の事前登録を行ってください。同じメールアドレスで複数人のご予約はできません。
- ◆事前登録後に予約を行う場合、受診可能な健診項目のみ表示されます。ご希望の健診が表示されない場合は、受診券をご確認ください。
- ◆ネット予約をご利用になる際、自動メールが送信されます。迷惑メール対策やドメイン指定受信等を設定している場合は、 【@aitel-reservation.jp】の登録(受信許可設定)をお願いいたします。

| お問い合わせ先 | 健康診査の予約に<br>関すること | 福井市健康管理センター<br>TEL 28-1256<br>(土日祝を除<8:30-17:15) | 福井市国民健康保険に<br>関すること | 福井市保険年金課<br>TEL 20-5383<br>(土日祝を除<8:30-17:15) |
|---------|-------------------|--------------------------------------------------|---------------------|-----------------------------------------------|
|---------|-------------------|--------------------------------------------------|---------------------|-----------------------------------------------|